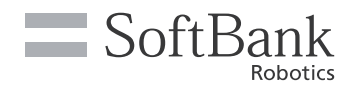

## Guía de soporte técnico de Whiz

Esta guía de asistencia describe cómo hacer frente a los problemas que puedan surgir durante el funcionamiento y el mantenimiento de la Máquina. Por favor, compruebe cómo gestionar problemas y procedimientos. Para obtener más detalles, por favor consulte la «Guía rápida de Whiz» incluida en la Máquina para el funcionamiento básico y el mantenimiento.

La última versión de este documento y el Manual de Operaciones de Whiz se pueden encontrar en «help.meetwhiz.com».

\* Tenga en cuenta que las especificaciones de la pantalla táctil están sujetas a cambios sin previo aviso

#### 🛦 La máquina ha abandonado la ruta de limpieza

#### Mensaje de error ROBOT FUERA DE RUTA

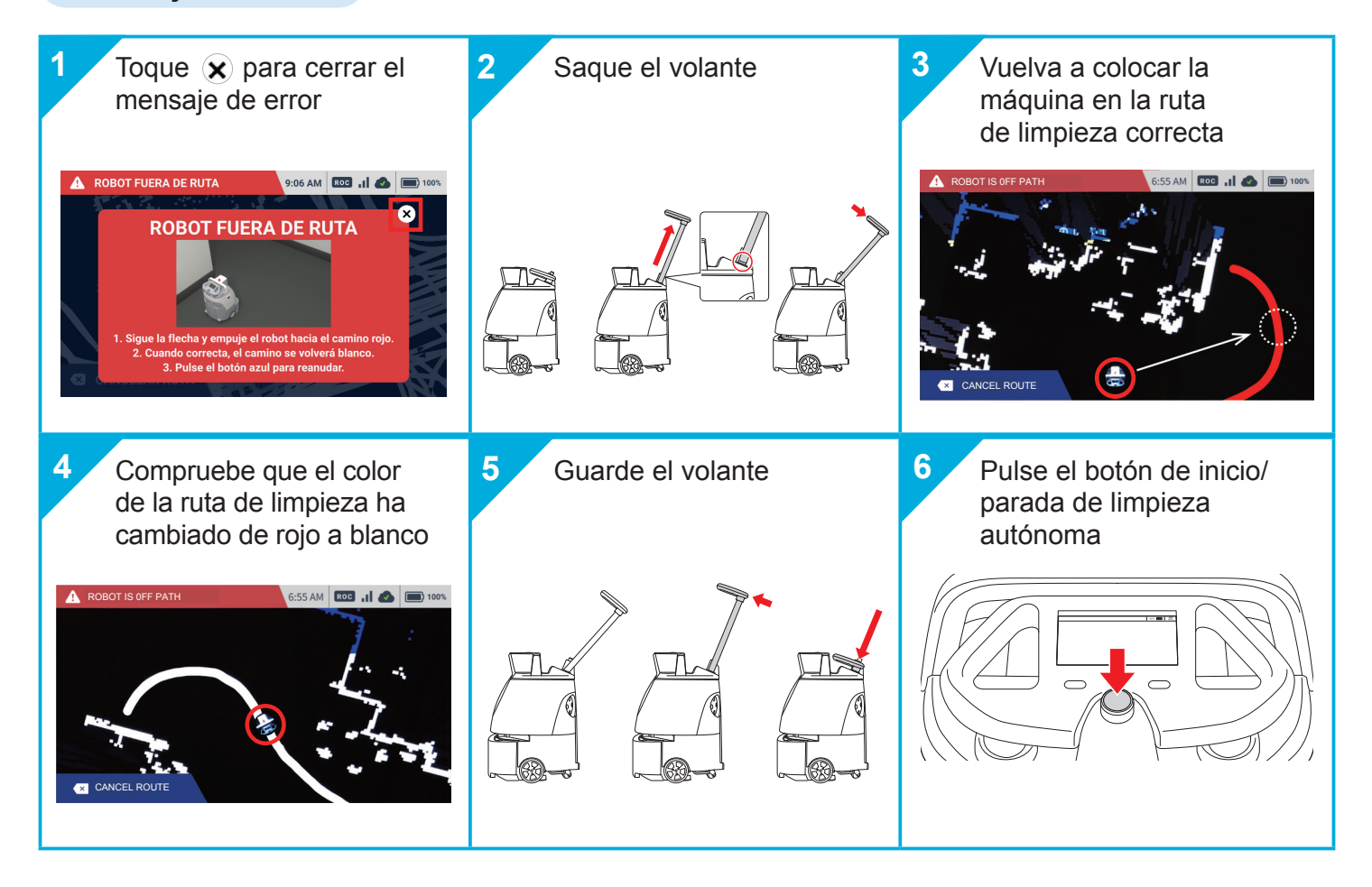

## ▲ La batería interna se ha agotado

## Mensaje de error BATERÍA SECUND. APAGADA

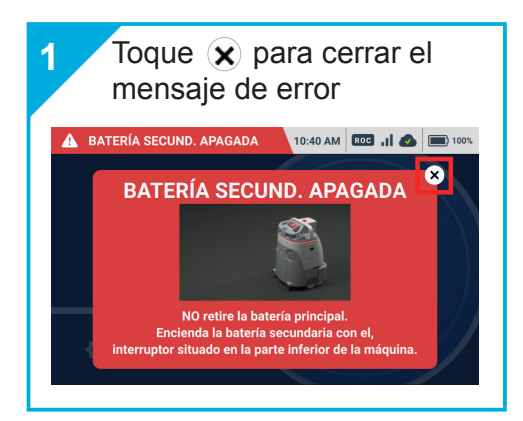

### Detección de obstáculos/escalones

#### Mensaje de error DIFER. ALTURA DETECTADA / IMPACT DETECTED

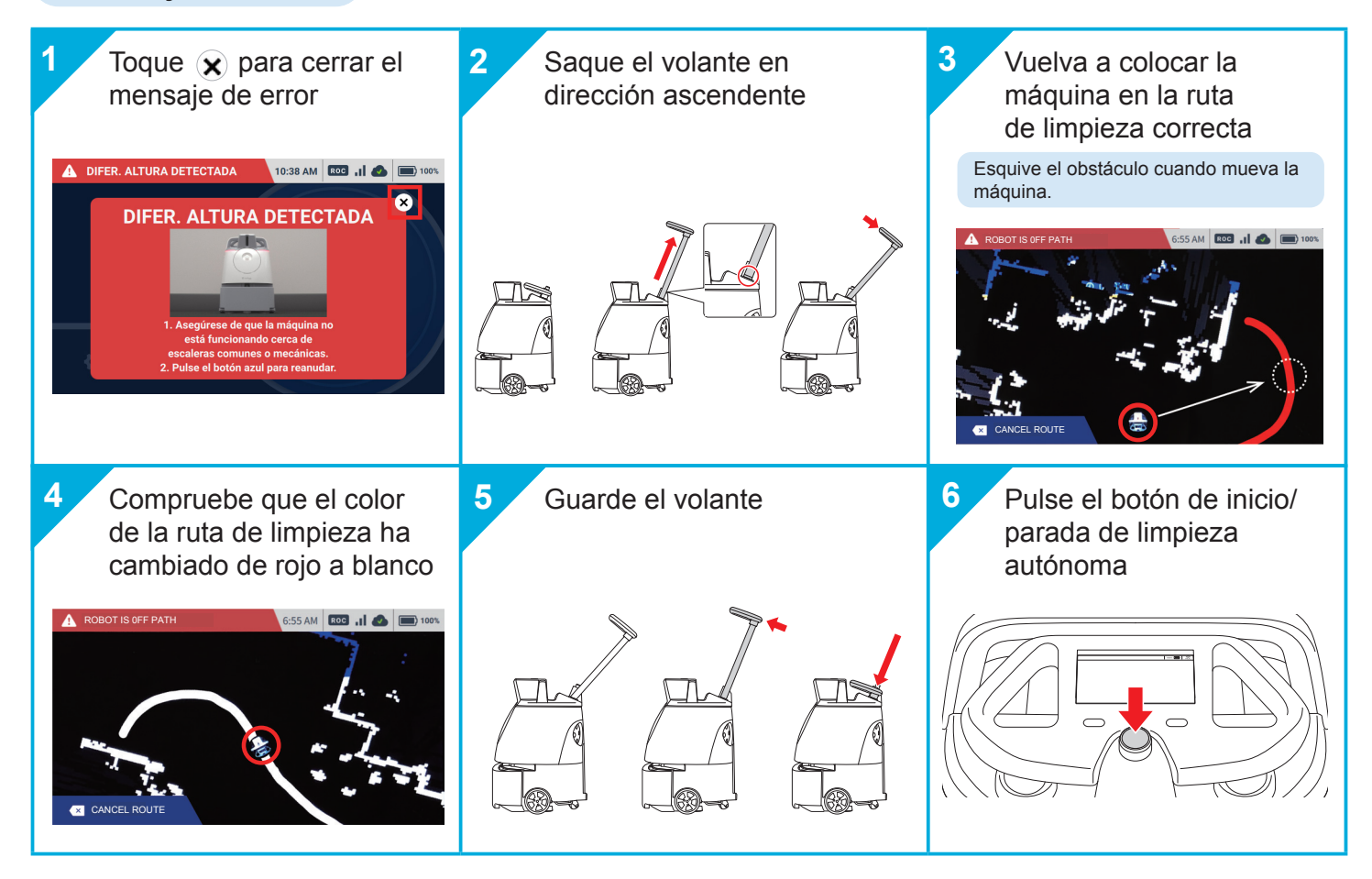

### 🛦 Error de sensor/sistema

#### Mensaje de error

#### FRONT CAMERA ERROR/BOTTOM SENSOR ERROR SYSTEM ERROR/ FIRMWARE ERROR

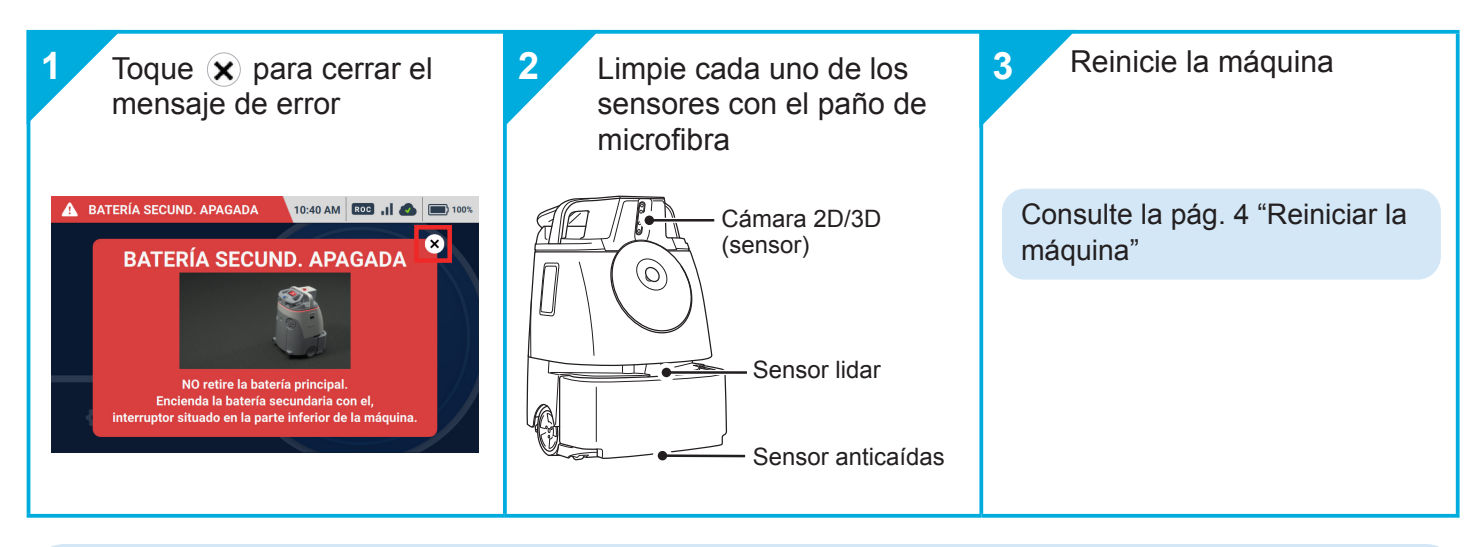

#### Si el problema persiste, informe de lo siguiente al servicio de atención al cliente

- El número de error y el mensaje que aparece en la pantalla táctil (p.ej. : Número de error : 103, 8001 / Mensaje de error : Error del sistema)
- El funcionamiento de la máquina antes y después de producirse el error
- Cómo ha intentado solucionar el problema antes de ponerse en contacto con el servicio de atención al cliente
- Si el problema persiste incluso después de reiniciar la máquina

## + Mantenimiento

Para mantener la máquina en buen estado, será necesario realizar el mantenimiento después de cada uso o una vez a la semana.

\* Lleve a cabo el mantenimiento en función del polvo que se haya recogido.

# Limpieza del polvo y suciedad de los sensores

Los sensores son un componente importante para detectar obstáculos durante la limpieza autónoma. Limpie el polvo o la suciedad con el paño de microfibra suministrado.

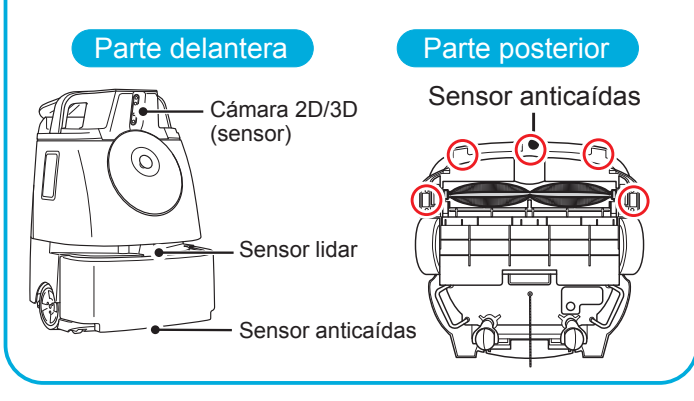

# Desechar el polvo de la bandeja del depósito

Extraiga la bandeja del lateral por el asa.

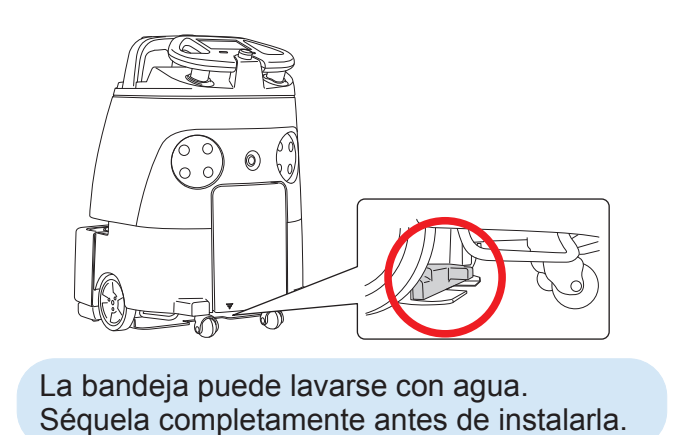

## Limpieza del exceso de polvo en el cepillo

Si hay polvo o pelo atrapado en el cepillo, extraiga el cepillo de la máquina y límpielo.

- 1
- Coloque la máquina de lado con cuidado
- \* Asegúrese de que el volante no sobresalga.

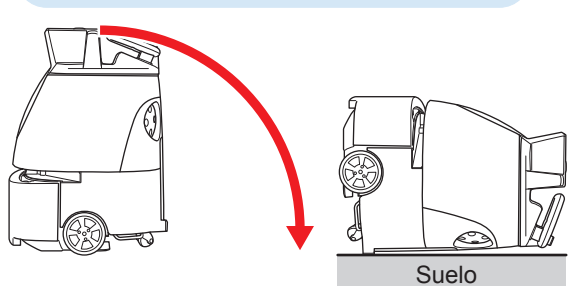

Inserte cada extremo del cepillo en la toma correspondiente del compartimento del cepillo

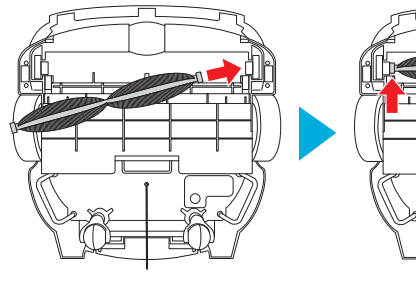

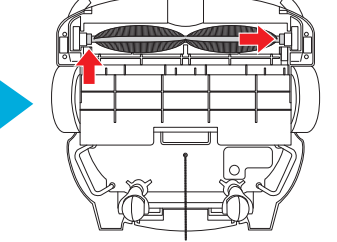

Empuje el cepillo hacia la derecha y tire de él hacia usted

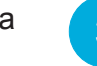

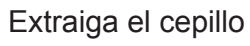

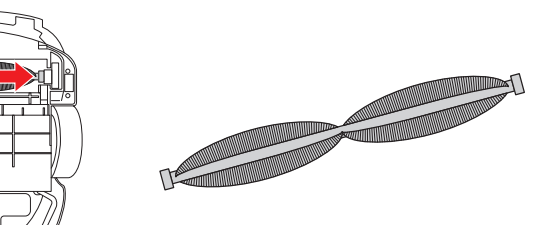

- Compruebe las marcas en los extremos izquierdo y derecho del cepillo.
- Gire el cepillo y compruebe que esté instalado correctamente.

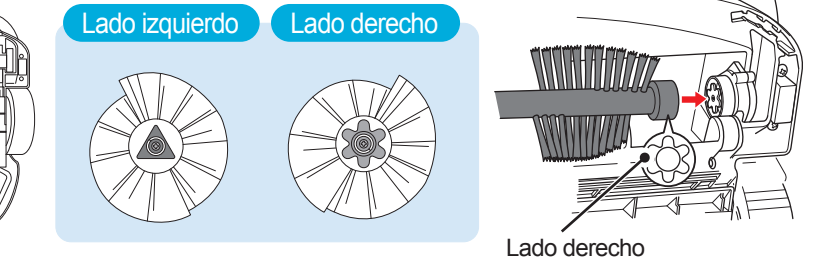

## Sustitución de la bolsa

Cuando la bolsa esté llena y aparezca el mensaje de error, sustitúyala por una nueva.

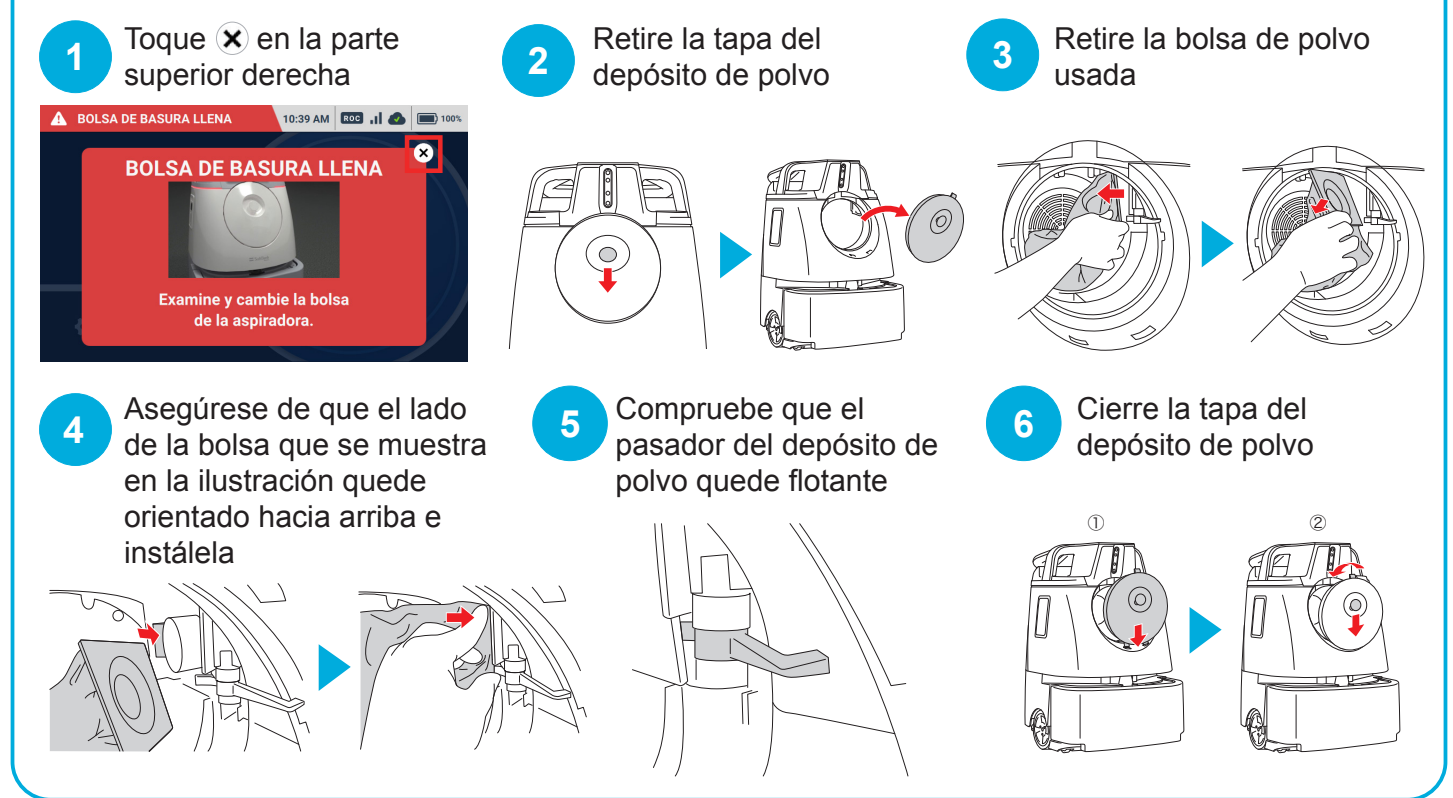

SoftBank Robotics Corp.

## Reiniciar la máquina

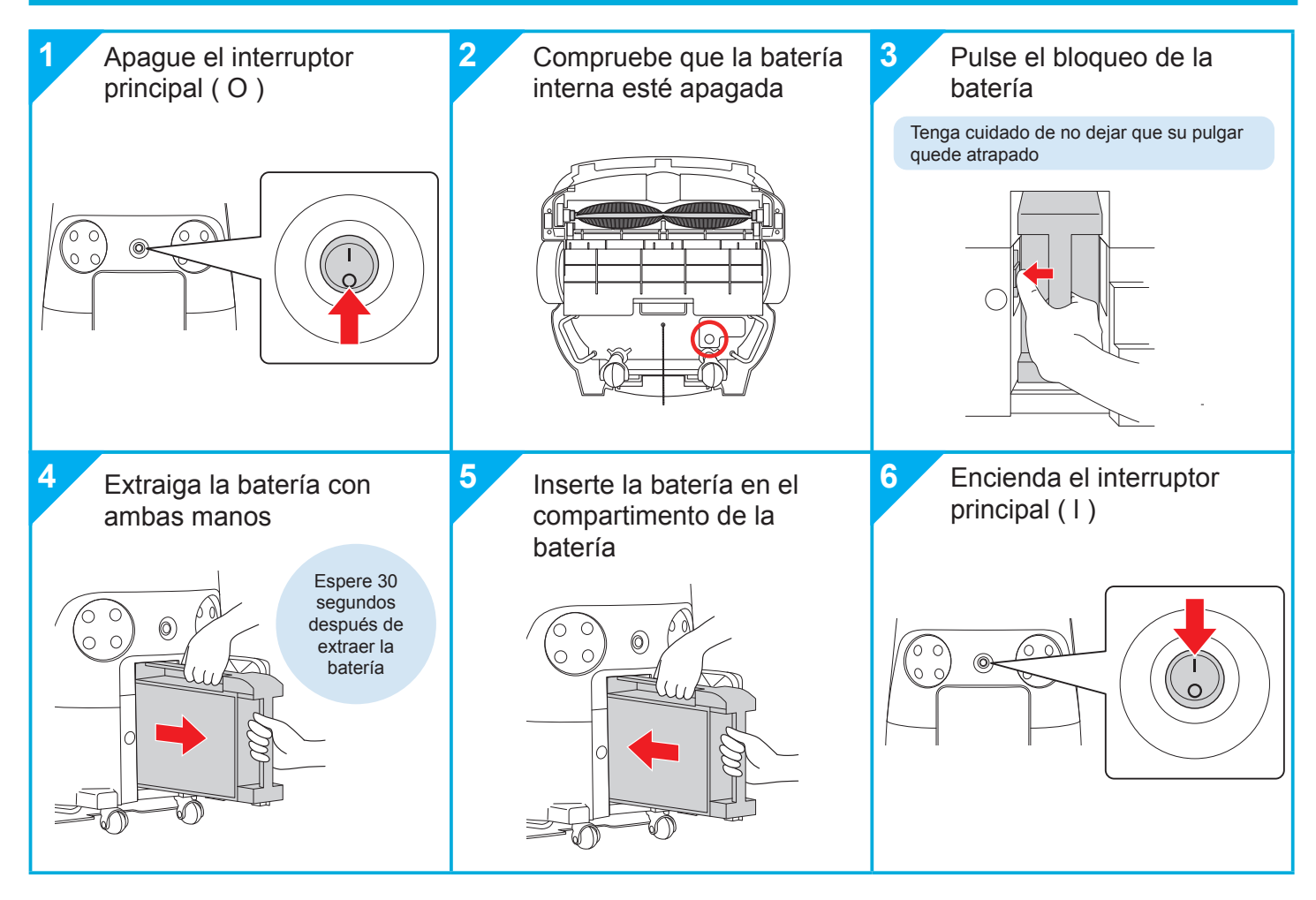